# VLAN & Wireless Infrastructure

VLAN tagged over Wireless Uplink (PtMP) & CAPsMAN (Layer 3)

Prepared by: Sun Sopheary

## Who am I?

- Sun Sopheary
  - Email: <a href="mailto:sunsopheary@gmail.com">sunsopheary@gmail.com</a>
  - Mobile phone: 012779158
- IT Manager at Angkor Hospital for Children for more than 15 years
- RouterOS user since 2009
- MTCNA, MTCRE, and MTCINE
- Other works, part time work on project for SI company to implement PtP, PtMP, and VLAN on Mikrotik Products

# Implementation of VLAN for my last two projects

- International School of Siem Reap (ISSR)
  - CRS317 (All ports are SFP+)
  - CRS328 (Gigabit ports, PoE with two SFP+)
  - CRS326 (Gigabit port with two SFP+)

## • The Beige Resort

- RB951
- RB260GSP (SwOS)

## **Project Activities**

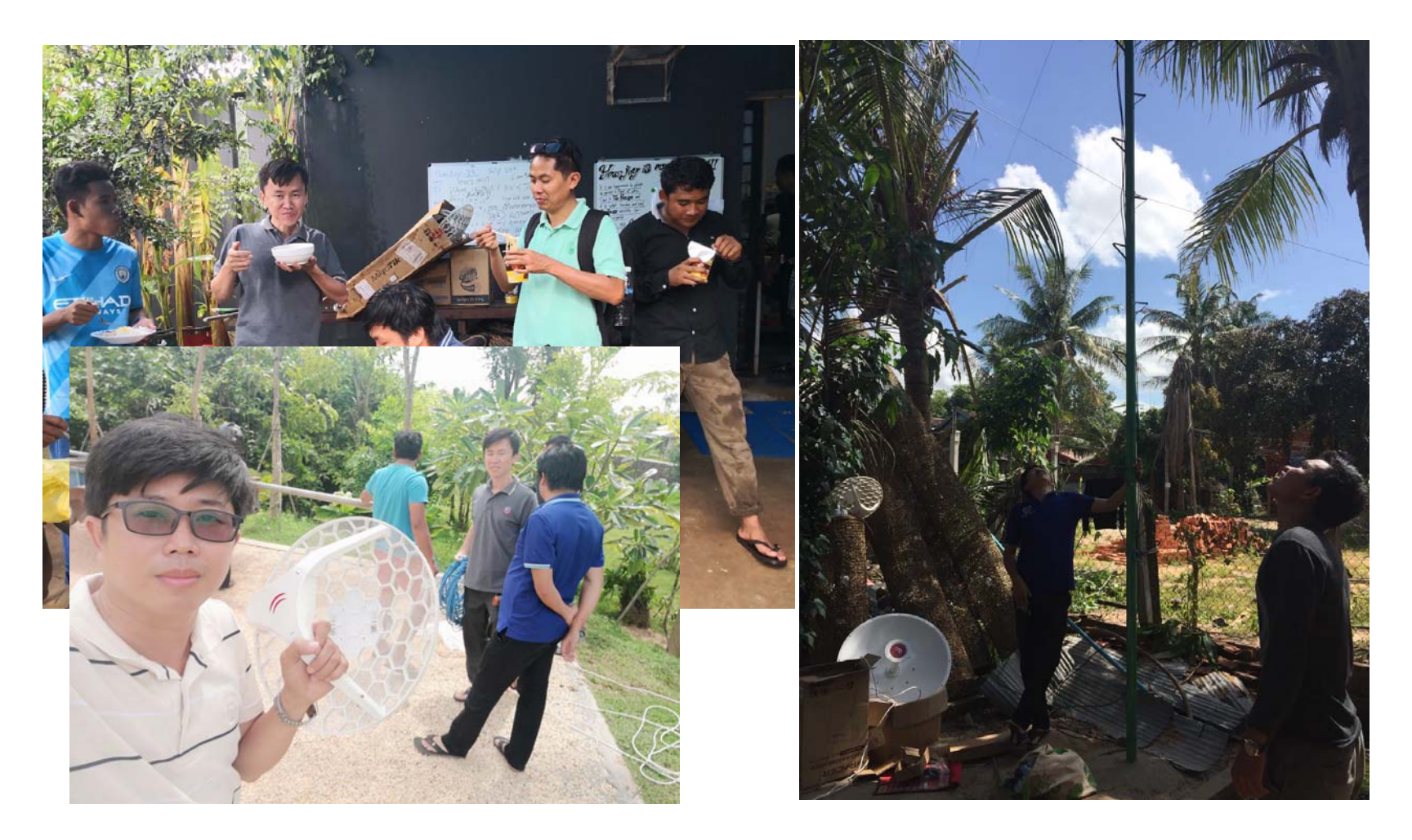

Prepared by: Sun Sopheary

1/30/2019

## Project Activities (Continue...)

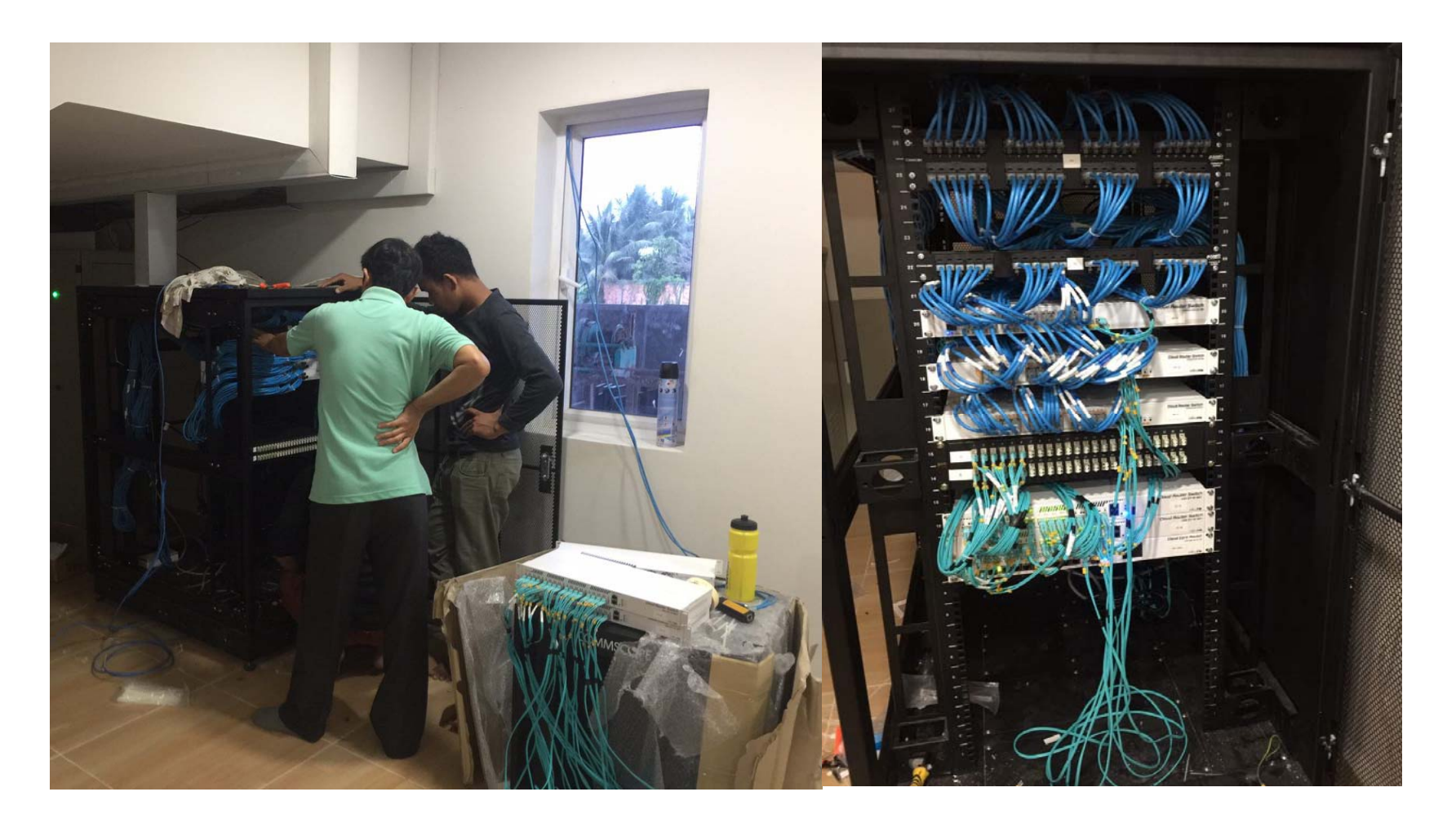

## Project Activities (Continue...)

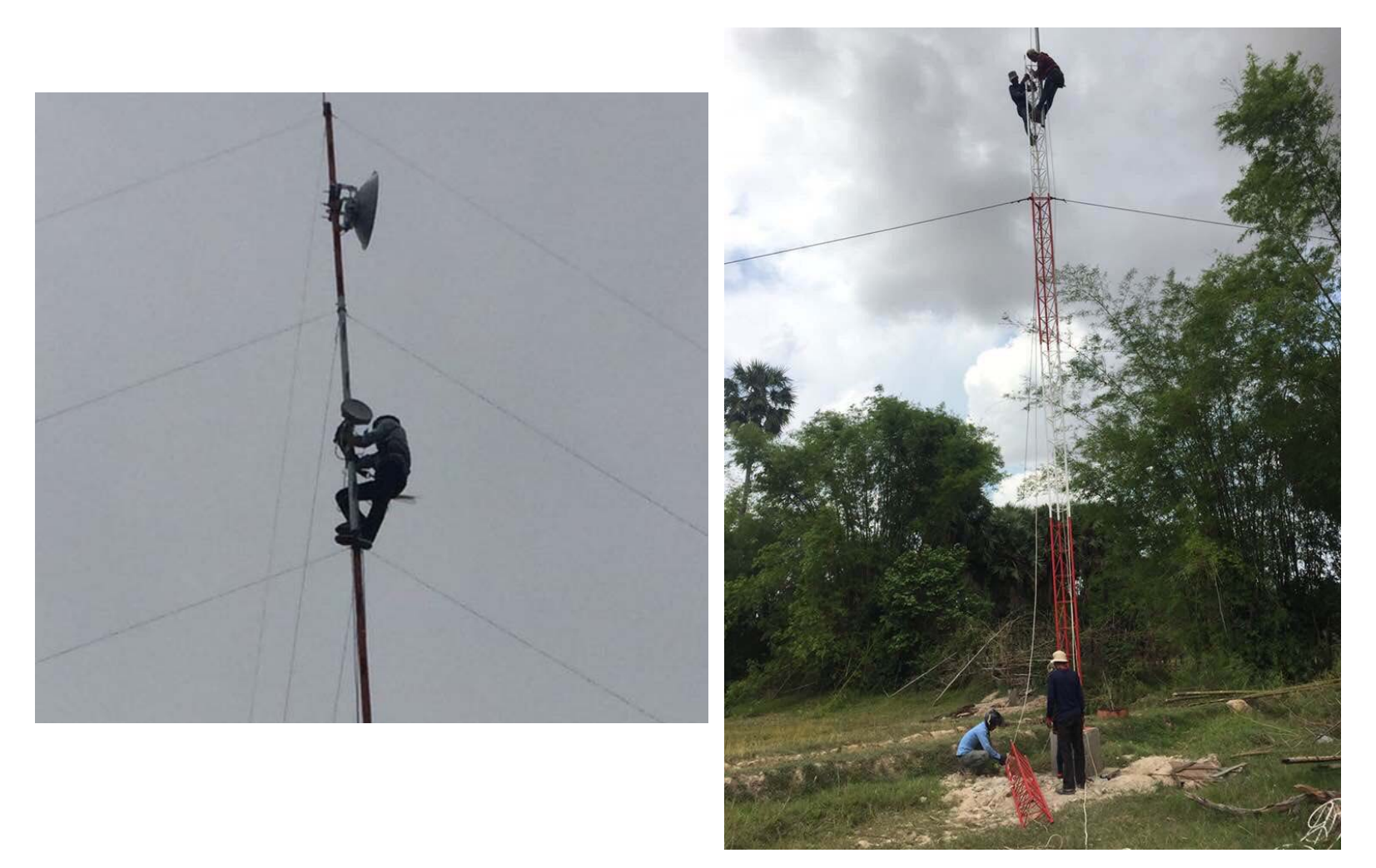

Prepared by: Sun Sopheary

## Network Diagram

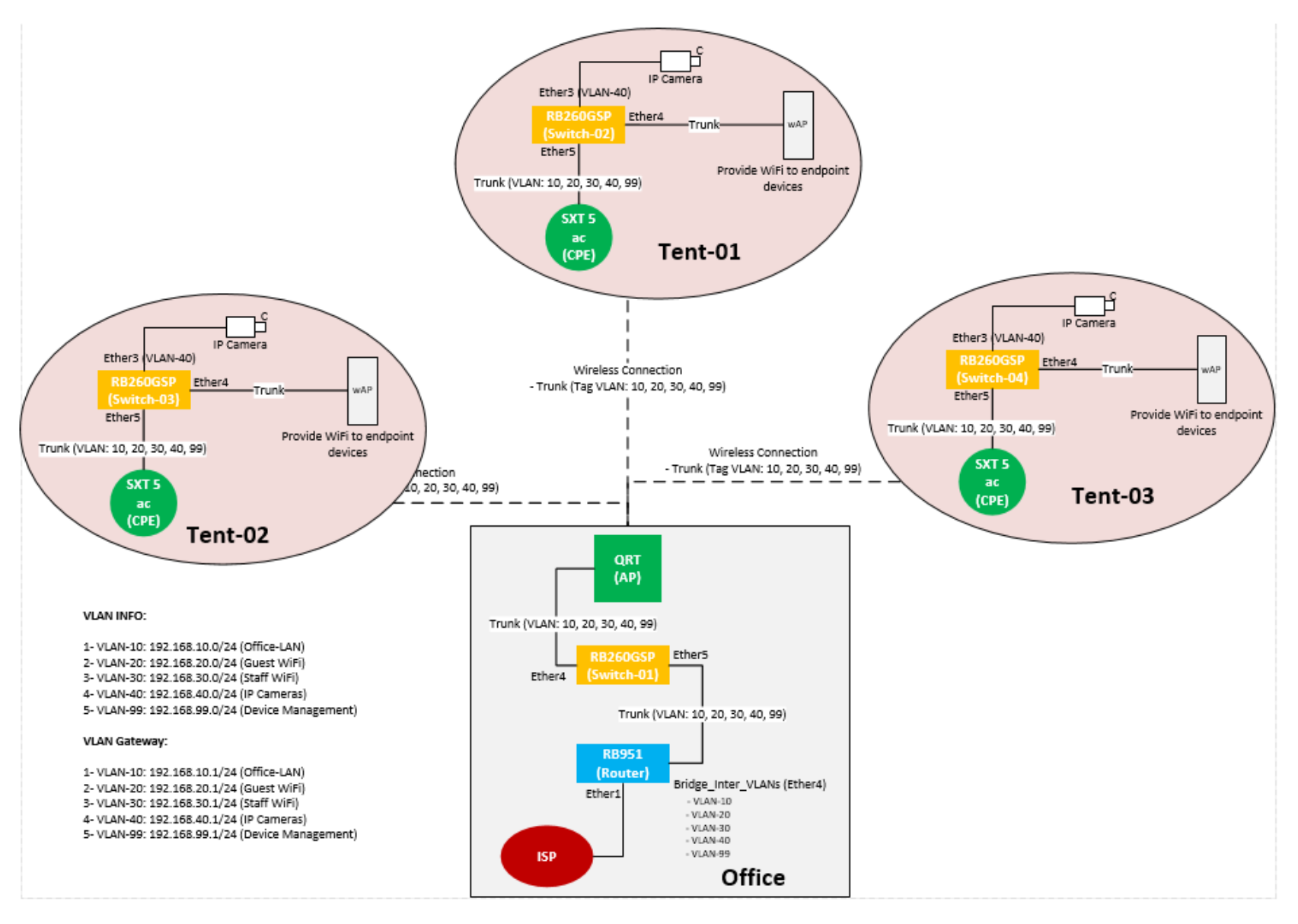

1/30/2019

Prepared by: Sun Sopheary

## Network Diagram - 01

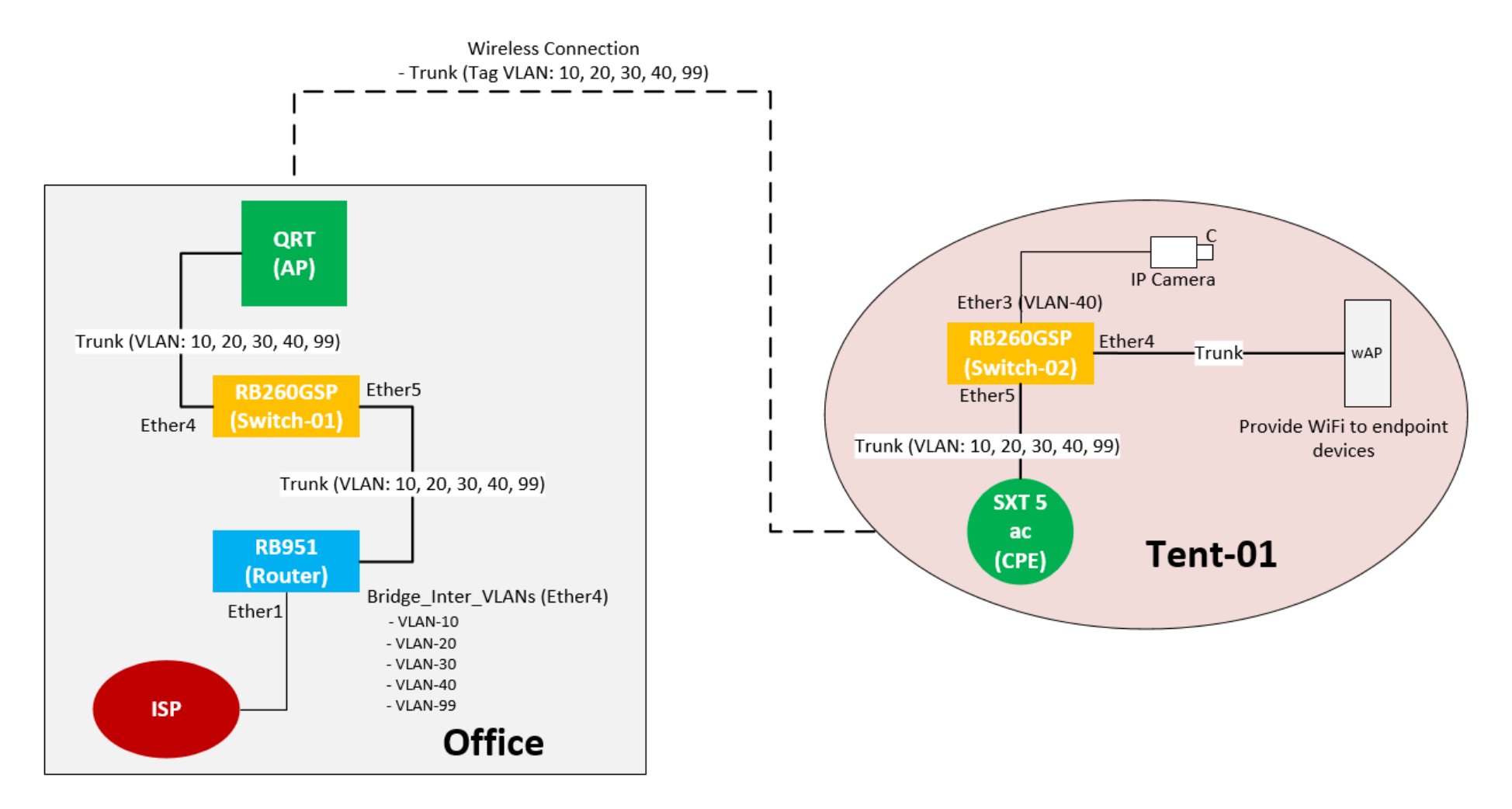

## IP Address Info

- Router CAPsMAN (Core-RB):
  - Bridge\_Inter\_VLANs (ether4) and Sub-interface for inter-VLAN routing:
    - VLAN-10: 192.168.10.1/24 (Office-LAN)
    - VLAN-20: 192.168.20.1/24 (Guest WLAN)
    - VLAN-30: 192.168.30.1/24 (Staff WLAN)
    - VLAN-40: 192.168.40.1/24 (IP Camera)
    - VLAN-90: 192.168.99.1/24 (Management)
- Switch-01:
  - Management IP: 192.168.99.2/24
- Base-01 (PtMP):
  - Management IP: 192.168.99.3/24 (interface: VLAN-99)
- CPE:
  - Management IP: 192.168.99.5/24 (interface: VLAN-99)
- Switch-02:
  - Management IP: 192.168.99.4/24
- AP-01:
  - Management IP: 192.168.99.6/24 (interface: VLAN-99)

# Steps of Configurations

- 1. Configure Router (RB951) for inter-VLAN routing, DHCP services for each VLAN, and CAPsMAN.
- 2. Configure Access Point (QRT 5) for PtMP and VLAN tagging
- 3. Configure CPE (SXT5-ac) and VLAN tagging
- 4. Configure Switch-01 (RB260GSP) for tag and untagged ports which connect between AP (QRT 5) and Router (RB951)
- 5. Configure Switch-02 (RB260GSP) for tag and untagged ports which connect between CPE (SXT5-ac) and endpoint devices
- 6. Configure AP-01 (wAP) to provide WiFi for client's devices

# Step 1: Configure Router (RB951) for inter-VLAN routing & DHCP services for each VLAN

1- Add bridge interface and assign port ether4 to it:

/interface bridge
add name=bridge\_Inter\_VLANs

/interface bridge port
add bridge=bridge\_Inter\_VLANs interface=ether4

## 2- Add VLAN sub interface to bridge\_Inter\_VLANs:

/interface vlan add interface=bridge\_Inter\_VLANs mtu=1508 name=VLAN-10 vlan-id=10 add interface=bridge\_Inter\_VLANs mtu=1508 name=VLAN-20 vlan-id=20 add interface=bridge\_Inter\_VLANs mtu=1508 name=VLAN-30 vlan-id=30 add interface=bridge\_Inter\_VLANs mtu=1508 name=VLAN-40 vlan-id=40 add interface=bridge\_Inter\_VLANs name=VLAN-99 vlan-id=99

## Step 1: Configure Router (RB951) – Cont..

## **3- Assign IP address to each VLAN interface:**

#### /ip address

add address=192.168.10.1/24 interface=VLAN-10 network=192.168.10.0 add address=192.168.20.1/24 interface=VLAN-20 network=192.168.20.0 add address=192.168.99.1/24 interface=VLAN-99 network=192.168.99.0 add address=192.168.30.1/24 interface=VLAN-30 network=192.168.30.0 add address=192.168.40.1/24 interface=VLAN-40 network=192.168.40.0

## 4- Add IP Pools for each VLAN:

#### /ip pool

add name=pool-VLAN10 ranges=192.168.10.20-192.168.10.254 add name=pool-VLAN20 ranges=192.168.20.20-192.168.20.254 add name=pool-VLAN30 ranges=192.168.30.20-192.168.30.254 add name=pool-VLAN40 ranges=192.168.40.20-192.168.40.254

## Step 1: Configure Router (RB951) – Cont..

## 5- Enable DHCP Sever for each VLAN:

#### /ip dhcp-server

add address-pool=pool-VLAN10 disabled=no interface=VLAN-10 lease-time=1d name=DHCP-VLAN10 add address-pool=pool-VLAN20 disabled=no interface=VLAN-20 lease-time=1d name=DHCP-VLAN20 add address-pool=pool-VLAN-30 disabled=no interface=VLAN-30 lease-time=1d name=DHCP-VLAN30 add address-pool=pool-VLAN-40 disabled=no interface=VLAN-40 lease-time=1d name=DHCP-VLAN40

#### /ip dhcp-server network

add address=192.168.10.0/24 dns-server=192.168.10.1 gateway=192.168.10.1 add address=192.168.20.0/24 dns-server=192.168.20.1 gateway=192.168.20.1 add address=192.168.30.0/24 dns-server=192.168.30.1 gateway=192.168.30.1 add address=192.168.40.0/24 dns-server=192.168.40.1 gateway=192.168.40.1

## 6- Other Settings:

/ip dns set allow-remote-requests=yes

/system clock set time-zone-name=Asia/Phnom\_Penh

/system identity set name=Core-RB

## Step 1: Router (RB951) – CAPsMAN - Cont..

## 7- Add Channel:

```
/caps-man channel
```

```
add band=2ghz-b/g/n control-channel-width=20mhz frequency=2412 name=channel1
add band=2ghz-b/g/n control-channel-width=20mhz frequency=2437 name=channel6
add band=2ghz-b/g/n control-channel-width=20mhz frequency=2462 name=channel11
add band=5ghz-a/n/ac control-channel-width=20mhz frequency=5180 name=\
channel_5G_36
add band=5ghz-a/n/ac control-channel-width=20mhz frequency=5220 name=\
channel_5G_44
```

## 8- Add datapath for VLAN20 and VLAN30:

## Step 1: Router (RB951) – CAPsMAN - Cont..

## 9- Add Security Configuration:

/caps-man security
add authentication-types=wpa-psk,wpa2-psk encryption=aes-ccm \
group-encryption=aes-ccm name=security\_conf\_VLAN20 passphrase=12345678
add authentication-types=wpa-psk,wpa2-psk encryption=aes-ccm \
group-encryption=aes-ccm name=security\_conf\_VLAN30 passphrase=12345678

#### **10- Add CAPsMAN Configuration:**

/caps-man configuration
add datapath=guest\_VLAN20 mode=ap name=conf\_VLAN20 security=\
 security\_conf\_VLAN20 ssid=VLAN20
add datapath=staff\_VLAN30 mode=ap name=conf\_VLAN30 security=\
 security\_conf\_VLAN30 ssid=VLAN30

## Step 1: Router (RB951) – CAPsMAN - Cont..

## 11- Add Access List:

/caps-man access-list add action=accept allow-signal-out-of-range=10s disabled=no interface=any \ signal-range=-80..10 ssid-regexp="" add action=reject allow-signal-out-of-range=10s disabled=no interface=any \ signal-range=-120..81 ssid-regexp=""

#### 12- Add Provisioning:

/caps-man provisioning
add action=create-enabled master-configuration=conf\_VLAN20 name-format=\
identity slave-configurations=conf\_VLAN30

#### **12- Enable CAPsMAN Manager:**

/caps-man manager
set enabled=yes package-path=/capsman upgrade-policy=suggest-same-version

# Step 2: Configure Access Point (QRT 5) for PtMP and VLAN tagging

## 1- Setup wireless AP bridge:

/interface wireless set [ find default-name=wlan1 ] band=5ghz-n/ac country=cambodia disabled=no frequency-mode=superchannel mode=ap-bridge mtu=1508 nv2-presharedkey=012779158 nv2-security=enabled radio-name=AP-01 ssid=AP-01 wirelessprotocol=nv2

### 2- Add bridge interface and add ether ports to bridge

/interface bridge add name=bridge1
/interface bridge port
add bridge=bridge1 interface=wlan1
add bridge=bridge1 interface=ether1

## Step 2: Configure Access Point (QRT 5) – Cont..

## **3- Add VLAN 99 interface for device management:**

/interface vlan add interface=bridge1 mtu=1508 name=VLAN99 vlan-id=99

## 4- Assign IP address to VLAN-99 interface:

/ip address add address=192.168.99.3/24 interface=VLAN99 network=192.168.99.0

5- Tag VLAN 10, 20, 30, 40, 99 to bridge1, ether1, wlan1 (In Cisco term called trunk port):

### /interface bridge vlan

add bridge=bridge1 tagged=bridge1,ether1,wlan1 vlan-ids=99 add bridge=bridge1 tagged=ether1,bridge1,wlan1 vlan-ids=10 add bridge=bridge1 tagged=ether1,bridge1,wlan1 vlan-ids=20 add bridge=bridge1 tagged=ether1,bridge1,wlan1 vlan-ids=30 add bridge=bridge1 tagged=ether1,bridge1,wlan1 vlan-ids=40

## Step 2: Configure Access Point (mANTBox 19s) – Cont..

#### 6- Add Default Route:

/ip route add distance=1 gateway=192.168.99.1

#### 7- Set Time Zone:

/system clock
set time-zone-name=Asia/Phnom\_Penh

#### 8- Set System Identity:

/system identity set name=Base-01

#### 9- Enable VLAN Filtering:

/interface bridge
set bridge1 vlan-filtering=yes

## Step 3: Configure CPE (SXT5-ac) and VLAN tagging

1- Add bridge interface and add ether ports to bridge:

/interface bridge add name=bridge1
/interface bridge port
add bridge=bridge1 interface=wlan1
add bridge=bridge1 interface=ether1

2- Setup CPE wireless as Station Bridge:

### /interface wireless

set [ find default-name=wlan1 ] band=5ghz-a/n/ac country=cambodia disabled=no frequency-mode=superchannel mode=station-bridge mtu=1508 nv2-preshared-key=012779158 nv2-security=enabled radio-name=CPE-01 ssid=AP-01 wireless-protocol=nv2

## Step 3: Configure CPE (SXT5-ac) – Cont..

## **3- Add VLAN 99 interface for device management:**

/interface vlan add interface=bridge1 mtu=1508 name=VLAN99 vlan-id=99

#### 4- Assign IP address to VLAN-99 interface:

/ip address add address=192.168.99.5/24 interface=VLAN99 network=192.168.99.0

5- Tag VLAN 10, 20, 30, 40, 99 to bridge1, ether1, wlan1 (In Cisco term called trunk port):

/interface bridge vlan add bridge=bridge1 tagged=bridge1,ether1,wlan1 vlan-ids=10,20, 30, 40, 99

## Step 3: Configure CPE (SXT5-ac) – Cont..

## 6- Add Default Route:

/ip route add distance=1 gateway=192.168.99.1

#### 7- Set Time Zone:

/system clock
set time-zone-name=Asia/Phnom\_Penh

#### 8- Set System Identity:

/system identity set name=CPE-01

#### 9- Enable VLAN Filtering:

/interface bridge
set bridge1 vlan-filtering=yes

## Step 4: Configure Switch-01 (RB260GSP) for tag and untagged ports which connect between AP (mANTBox 19s) and Router (RB951)

## 1- SwitchOS VLAN Configuration on Interfaces (IP Address: 192.168.99.2/24):

| Link SFP           | Forwarding               | P Statistics Error               | s VLAN VLANs                     | Hosts   IGMP Groups               | SNMP ACL S                        | ystem Upgrade                     |  |  |  |
|--------------------|--------------------------|----------------------------------|----------------------------------|-----------------------------------|-----------------------------------|-----------------------------------|--|--|--|
|                    |                          |                                  |                                  |                                   |                                   |                                   |  |  |  |
|                    | Port1                    | Port2                            | Port3                            | Port4                             | Port5                             | SFP                               |  |  |  |
| Ingress            |                          |                                  |                                  |                                   |                                   |                                   |  |  |  |
| VLAN<br>Mode       | optional $\vee$          | enabled $\checkmark$             | enabled $\checkmark$             | enabled \vee                      | enabled $\checkmark$              | enabled $\checkmark$              |  |  |  |
| VLAN<br>Receive    | any 🗸                    | only untagged $ \smallsetminus $ | only untagged $ \smallsetminus $ | any 🗸                             | any $\checkmark$                  | any 🗸                             |  |  |  |
| Default<br>VLAN ID | 1                        | 10                               | 20                               | 1                                 | 1                                 | 1                                 |  |  |  |
| Force<br>VLAN ID   |                          |                                  |                                  |                                   |                                   |                                   |  |  |  |
| Egress             |                          | VLAN 10                          | VLAN 20                          | Trunk port                        | Trunk port                        |                                   |  |  |  |
| VLAN<br>Header     | leave as is $\checkmark$ | always strip 🗸 🗸                 | always strip 🛛 🗸                 | add if missing $ \smallsetminus $ | add if missing $ \smallsetminus $ | add if missing $ \smallsetminus $ |  |  |  |

## Step 4: Configure Switch-01 – Cont..

#### 2- SwitchOS VLAN table Configuration:

| Link       | SFP | Forwarding       | RSTP Statistics          | Errors VLAN                     | VLANs Hosts                     | IGMP Groups S      | NMP ACL Syst             | em Upgrade               |
|------------|-----|------------------|--------------------------|---------------------------------|---------------------------------|--------------------|--------------------------|--------------------------|
| VLAN<br>ID | IVL | IGMP<br>Snooping | Port1                    | Port2                           | Port3                           | Port4              | Port5                    | SFP                      |
| 1          |     |                  | leave as is $\checkmark$ | not a member $ \smallsetminus $ | not a member $ \smallsetminus $ | leave as is $\lor$ | leave as is $\lor$       | leave as is $\checkmark$ |
| 10         |     |                  | leave as is $\checkmark$ | always strip ∨                  | not a member $\vee$             | leave as is $\sim$ | leave as is $\checkmark$ | leave as is              |
| 20         |     |                  | leave as is $\checkmark$ | not a member $\vee$             | always strip VIAN 20            | leave as is 🛛 🗸    | leave as is $\checkmark$ | leave as is $\checkmark$ |
| 30         |     |                  | leave as is $\checkmark$ | not a member $\vee$             | not a member $\vee$             | leave as is →      | leave as is ∨            | leave as is              |
| 40         |     |                  | leave as is $\checkmark$ | not a member $ \smallsetminus $ | not a member $\vee$             | leave as is $\sim$ | leave as is $\checkmark$ | leave as is V            |
| 99         |     |                  | leave as is $\checkmark$ | not a member $ \smallsetminus $ | not a member $\vee$             | Trunk port         | Trunk port               | leave as is $\checkmark$ |

## Step 5: Configure Switch-02 (RB260GSP) for tag and untagged ports which connect between CPE and endpoint devices

## 1- SwitchOS VLAN Configuration on Interfaces (IP Address: 192.168.99.4/24):

| Link               | Forwarding RST           | P Statistics Error         | s VLAN VLANS         | Hosts IGMP Group            | SNMP ACL              | System Upgrade           |  |  |  |
|--------------------|--------------------------|----------------------------|----------------------|-----------------------------|-----------------------|--------------------------|--|--|--|
|                    |                          |                            |                      |                             |                       |                          |  |  |  |
|                    | Port1                    | Port2                      | Port3                | Port4                       | Port5                 | SFP                      |  |  |  |
| Ingress            |                          |                            |                      |                             |                       |                          |  |  |  |
| VLAN<br>Mode       | optional $\vee$          | enabled $\checkmark$       | enabled $\checkmark$ | enabled $\checkmark$        | enabled $\checkmark$  | optional \vee            |  |  |  |
| VLAN<br>Receive    | any $\checkmark$         | only untagged $\checkmark$ | only untagged $\lor$ | any $\checkmark$            | any $\checkmark$      | any $\vee$               |  |  |  |
| Default<br>VLAN ID | 1                        | 10                         | 40                   | 1                           | 1                     | 1                        |  |  |  |
| Force<br>VLAN ID   |                          |                            |                      |                             |                       |                          |  |  |  |
| Egress             |                          | VLAN 10                    | VLAN 40              | Trunk port                  | Trunk port            |                          |  |  |  |
| VLAN<br>Header     | leave as is $\checkmark$ | always strip 🗸             | always strip 🗸       | add if missing $\checkmark$ | add if missing $\vee$ | leave as is $\checkmark$ |  |  |  |

## Step 5: Configure Switch-01 – Cont..

### 2- SwitchOS VLAN table Configuration:

| Link       | SFP | Forwarding       | RSTP Statistics          | Errors VLAN                     | VLANs Hosts               | IGMP Groups S            | NMP ACL Syst             | em Upgrade               |
|------------|-----|------------------|--------------------------|---------------------------------|---------------------------|--------------------------|--------------------------|--------------------------|
|            |     |                  |                          |                                 |                           |                          |                          |                          |
| VLAN<br>ID | IVL | IGMP<br>Snooping | Port1                    | Port2                           | Port3                     | Port4                    | Port5                    | SFP                      |
| 1          |     |                  | leave as is $\checkmark$ | leave as is $\checkmark$        | leave as is $\checkmark$  | leave as is $\checkmark$ | leave as is $\checkmark$ | leave as is $\checkmark$ |
| 10         | ] 🗆 |                  | leave as is $\checkmark$ | always strip VLAN 10            | not a member $\vee$       | leave as is 🛛 🗸          | leave as is 🛛 🗸          | leave as is $\checkmark$ |
| 20         |     |                  | leave as is $\checkmark$ | not a member $\vee$             | not a member $\vee$       | leave as is $\checkmark$ | leave as is 🛛 🗸          | leave as is $\checkmark$ |
| 30         |     |                  | leave as is $\checkmark$ | not a member $ \smallsetminus $ | not a member $\vee$       | leave as is $\checkmark$ | leave as is →            | leave as is $\checkmark$ |
| 40         |     |                  | leave as is $\checkmark$ | not a member $\vee$             | always strip 🗸            | leave as is $\checkmark$ | leave as is 🛛 🗸          | leave as is V            |
| 99         |     |                  | leave as is $\checkmark$ | not a member $ \smallsetminus $ | VLAN 40<br>not a member ∨ | Trunk port               | Trunk port               | leave as is $\checkmark$ |

1/30/2019

# Step 6: Configure AP-01 to provide WiFi for client's devices

## **1- Add bridge interface with disabled VLAN filtering & add ports to bridge:**

/interface bridge
add name=bridge1 vlan-filtering=no

/interface bridge port
add bridge=bridge1 interface=ether1
add bridge=bridge1 interface=wlan1

## 2- Add VLAN99 as sub-interface of bridge interface:

/interface vlan
add interface=bridge1 name=VLAN99 vlan-id=99

## 3- Assign IP address to VLAN99:

/ip address add address=192.168.99.6/24 interface=VLAN99 network=192.168.99.0

## Step 6: Configure AP-01 – Cont..

## 4-: Tagged VLAN 10, 20, 30, 40, 99

/interface bridge vlan add bridge=bridge1 tagged=ether1,wlan1,bridge1 vlan-ids=10,20,30,40,99

## 5- : Enable CAP client

/interface wireless cap
set bridge=bridge1 caps-man-addresses=192.168.99.1 caps-man-names=Core-RB \
 discovery-interfaces=bridge1 enabled=yes interfaces=wlan1 static-virtual=yes

### 6-: Other Settings

/ip dns set allow-remote-requests=yes servers=192.168.99.1
/ip route add distance=1 gateway=192.168.99.1
/system clock set time-zone-name=Asia/Phnom\_Penh
/system identity set name=AP-01

# Show prepared LAB & Try it

WiFi Info: SSID-1: VLAN20 SSID-2: VLAN30 Password: 12345678

Note: VLAN20: 192.168.20.0/24 VLAN30: 192.168.30.0/24

# Thank you! Q & A

# (I LOVE RouterBoard)

Prepared by: Sun Sopheary